# Cisco Unity Connection的密碼復原程式

## 目錄

<u>簡介</u> <u>必要條件</u> <u>需求</u> <u>慣例</u> 逐步程序 <u>解鎖Unity Connection管理員帳戶</u> <u>解決方案</u> <u>恢復Unity連線密碼</u> <u>相關資訊</u>

## <u>簡介</u>

本文檔介紹如何在Cisco Unity Connection系統上恢復口令。只要您擁有對盒的本地訪問許可權和對 SQL的讀/寫訪問許可權,此密碼可用於更改系統中任何使用者的系統管理員(SA)或電話使用者介面 (TUI)密碼(通過使用CredentialType引數的正確值)。

## <u>必要條件</u>

#### <u>需求</u>

本文件沒有特定需求。

<u>慣例</u>

如需文件慣例的詳細資訊,請參閱<u>思科技術提示慣例。</u>

### 逐步程序

儲存過程用於更改密碼(SA或TUI PIN)。 完成以下步驟即可完成此操作:

- 開啟資料庫檢視器。由於每個Cisco Unity/Cisco Unity Connection安裝都附帶此CUDLE,因此 在這種情況下,您可以使用CUDLE。CUDLE位於「Diagnostic Tools(診斷工具)」部分下的 「Tools Depot(工具倉庫)」中。
- 2. 獲取要更改密碼/PIN的使用者的對象ID。在這種情況下,請轉到vw\_User檢視,找到 Administrator,然後按一下右鍵ObjectID列以將其選擇並複製到剪貼簿。
- 3. 選擇**檢視>儲存過程**。
- 4. 選擇csp\_CredentialModify儲存過程,然後按**執行**按鈕。將顯示一個對話方塊,其中顯示了每 個引數。您可以在「儲存過程」頁的資料字典檢視中讀取每個引數的操作以及儲存過程的操作

。您需要檢查這三個引數:確保CredentialType為**3**(用於SA訪問)。檢查strCredentials欄位 是否為未加密的密碼。(儲存過程會為您對其進行加密。)驗證您在步驟2中複製的 UserOBjectId。

5. 按**執行**以完成此過程。

如果不能使用上述步驟重置Unity Connection管理的密碼,請完成以下步驟:

 從<u>Cisco Unity Tools Depot</u>下載<u>管理員密碼重置工具</u>。注意:此工具重置Cisco Unity Connection系統上任何帳戶的Web訪問密碼。如果有人更改了管理員帳戶密碼或該密碼被鎖定

,此工具會重置該密碼以重新獲得對SA的訪問許可權。

- 2. 將來自ZIP的pwreset.bat和pwreset.js檔案放在Cisco Unity Connection伺服器上的C:\Program Files\Cisco Systems\Cisco Unity Connection\TechTools資料夾中。
- 3. 開啟命令提示符,並將目錄更改為連線安裝位置TechTools目錄。
- 4. 輸入pwreset。
- 5. 按下Enter/Return鍵。**注意:如**果您在密碼中使用逗號,則必須在密碼周圍提供引號。否則 ,特殊字元應有效。

## 解鎖Unity Connection管理員帳戶

問題在於無法登入到Cisco Unity Connection版本1.2(1)管理員頁面以重置密碼。

#### <u>解決方案</u>

開啟CLI視窗並運行此命令後,請設定為techtools目錄:dbreset <alias> <password>。這將幫助您使用 新密碼訪問Cisco Unity Connection管理員頁面。

## 恢復Unity連線密碼

Unity Connection 7.x在MCS 7845伺服器上運行。Unity Connection管理員的密碼丟失。但是,已知 Unified OS Administrator的密碼。以下步驟顯示如何恢復Unity Connection密碼:

- 1. 使用Unified OS管理員憑據登入伺服器的CLI。
- 2. 輸入show account。這將顯示系統中的帳戶並接收使用者名稱。 Admin: show account Account = Administrator, Privilege = 4
- 3. 發出utils cuc reset password *<username*>命令,其中<username>是需要密碼的Unity Connection管理頁面所使用的帳戶的使用者名稱。 Admin: utils cuc reset password Administrator Password: Password:

Update failed: Code = 1, Authorization Failure. 嘗試獲取新密碼時收到此錯誤是因為以下問題之一:

- •新密碼的密碼長度不正確。始終使用8個字元(可以是字母或數字)。
- 您嘗試重置密碼的帳戶不是有效的管理員帳戶。為了解決此問題:通過CLI發出此建議:**運行** cuc dbquery unitydirdb,從vw\_usernonsubscriber中選擇別名。如果您能獲得另一個使用者名 稱,請重新運行utils cuc reset password *<username>*命令。結果是這樣的: Password reset has been successful.

# 相關資訊

- •<u>語音技術支援</u>
- 語音和整合通訊產品支援
- <u>Cisco IP電話故障排除</u>
- 技術支援與文件 Cisco Systems